# **APRS-Tracker**

# mit AVR Mega8

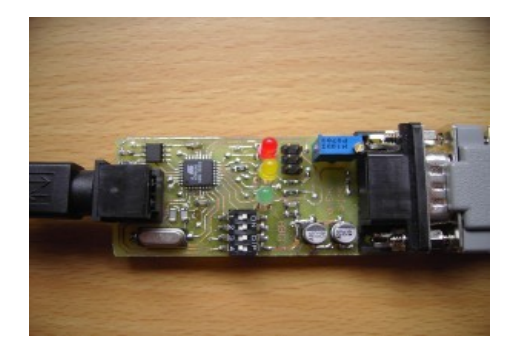

# Eine Weiterentwicklung von WhereAVR von N4TXI

http://www.knology.net/~gdion/whereavr.html

# Ralf Wilke DH3WR www.dh3wr.de

# Inhaltsverzeichnis

| Beschreibung des Projekts                                                    | 3   |
|------------------------------------------------------------------------------|-----|
| Erklärung der Schaltung                                                      | 3   |
| Hinweise zum Programmieren des Mikrocontrollers                              | 3   |
| Hinweise zu Einstellungen des AVR-Studios                                    | 3   |
| Hinweise zum mechanischen Aufbau                                             | . 3 |
| Grober Aufbau der Software                                                   | 3   |
| Anschlussbelegung der Stecker für Funkgerät und GPS-Empfänger                | 3   |
| Schaltplan                                                                   | 3   |
| Layout                                                                       | 3   |
| Bestückungsplan                                                              | 3   |
| Auflistung des Bauteile und deren Bestell-Bezeichung bei Reichelt Elektronik | 3   |
| Verweis auf den Ursprung des Projekts                                        | 4   |
| Danksagung                                                                   | 4   |

# **Beschreibung des Projekts**

Der APRS-Tracker ist im Wesentlichen ein 1200 Baud Packet Radio-Modem, welches durch Software in einem Mikrocontroller realisiert wird. Die Positions-Information wird von einem GPS-Empfänger eingelesen und das hier verwendete NMEA-Protokoll decodiert. Nun werden die Roh-Daten in das APRS-Format codiert und dieses in Frames gemäß dem AX.25-Protokoll eingebunden. Aus den so erzeugten Frames werden die Modulations-Töne 1200 Hz und 2200 Hz, wie sie bei 1200 Baud-Packet Radio verwendet werden, per 4-Bit D/A-Wandlung erzeugt und auf den Moduations-Eingang des Funkgeräts gegeben. Zur zeitlichen Steuerung der Aussendungen wird die von GPS übertragene Uhrzeit benutzt. Ferner erfolgt eine Auswertung, ob sich das Objekt gerade bewegt oder stillsteht. Im letzten Fall wird die Rate der Aussendungen drastisch reduziert, um unnötige Frequenz-Belastung zu vermeiden.

Als weitere Funktion ist eine Empfangsmöglichkeit von APRS-Signalen in der Software implementiert. Der Tracker ist dadurch in der Lage, auf Nachrichten, die zum APRS-Protokoll konform sind, mit einer Empfangsbestätigung zu anworten und den Empfang selbst zu Steuerungszwecken zu nutzen. Die gesamte Decodierung des AX.25-Signals findet auch hier in Software statt.

Zusätzlich ist die Möglichkeit vorgesehen, die Betriebs-Spannung und die Umgebungs-Temperatur der Schaltung zu messen und diese mit den APRS-Positions-Meldungen auszusenden.

# Erklärung der Schaltung

Hauptbestandteil der Schaltung ist der Mikrocontroller AT Mega8-16 von ATMEL. Er übernimmt alle Funktionen, die in der Schaltung verwendet werden. Der GPS-Empfänger wird an der 6poligen Mini-Din-Buchse angeschlossen und von dort aus mit Strom versorgt. Beim Autor ist ein GPS-Empfänger vorhanden, der eine Datenleitung mit Invertierung besitzt, daher ist ein Inverter vorgesehen, der aber nur in diesem Fall bestückt werden muss. Sonst ist der 0-Ohm-Widerstand R12 zu schließen und so die Datenleitung auf die serielle Schnittstelle des Mega 8 zu legen. Die gelbe LED D1 wird zur Anzeige verwendet, ob gültige GPS-Daten empfangen wurden.

Das Widerstand-Netzwerk R1 bis R4 erzeugt aus einer digitalen Ansteuerung in Verbindung mit R5 ein analoges Signal, welches mit R5/C4 tiefpassgefiltert wird. Durch diese Schaltung wird das 1200 Baud Packet-Radio-Signal aus Sinus-Schwingungen mit 1,2 kHz und 2,2 kHz erzeugt. C5 sperrt nun den Gleichstrom-Anteil. Das PTT-Signal zum Einschalten des Sender wird über R17 / Q1 erzeugt. Hat das Funkgerät sepearate Leitungen für das Modulations-Signal und PTT, so entfällt R7. Ansonsten sorgt er für einen Gleichstrom-Anteil auf der Leitung, die das Funkgerät zur Umschaltung auswertet. D4 leuchtet synchron mit aktivierter PTT.

Der anfängliche Reset des Mikrocontrollers wird durch R10 / C3 realisiert.

Um die Betriebsspannung zu messen, wird diese mit R19 / R20 um den Faktor ca. 0,25 geteilt, damit sie mit dem max. möglichen Eingangsspannungs-Bereich des A/D-Wandlers im Mikrocontroller übereinstimmt. C13 dient zur Glättung.

Der Temperatur-Sensor ist über das Two-Wire-Interface (auch I<sup>2</sup>C genannt) an die entsprechenden Pins am Mikrocontroller angeschlossen. Die Kommunikation mit dem Sensor und damit auch die Datenerfassung erfolgt rein digital.

Um Packet-Radio zu empfangen, wird das Lautsprecher-Signal des Funkgeräts über C10

gleichstrom-entkoppelt und mittels R11 / R13 auf die Schaltschwelle des im Mikrocontroller vorhandenen Komparators gelegt. Eine empfangen Modulation lässt die Spannung am Eingang des Komparators um die Schaltschwelle schwingen und die Frequenz der empfangenen Signale kann durch Messung der Zeit von Nulldurchgang (= Komparator-Umschaltung) zu Nulldurchgang ermittelt werden. Mit diesem Trick ist der Mikrocontroller in der Lage, die 1200 Baud Packet-Radio Signal zu decodieren.

Die Leitungen der seriellen Schnittstelle des Mikrocontroller sind auf die 9polige Sub-D-Buchse geführt. Hier kann (bei abgezogenem GPS-Empfänger mit derm Mikrocontroller über einen PC kommuniziert werden. Anwedungen wäre z.B. die Änderung des Konfiguration (Rufzeichen, Kommentar-Text,...) welche aber noch nicht vorgesehen ist. Wird dieses nicht genutzt, so besteht über die Bestückung von R21 / Q3 die Möglichkeit, das anschlossene Funkgerät nur zum Senden einzuschalten. Ein umgebautes Betriebsfunkgerät wie das KF 163 von Bosch bietet dazu einen Steuer-Eingang. Die Stromaufnahme kann so im Stand-By-Betrieb drastisch reduziert werden.

Die Erzeugung der 5 Volt Betriebsspannung wird unspektakulär durch einen 7805-Derivat erzeugt.

# Hinweise zum Programmieren des Mikrocontrollers

Das Programm liegt in der ZIP-Datei sowohl als compiliertes Hex-File, also auch als C-Quelltext vor. Zum Quellcode gibt es auch ein AVR-Studio-Projekt, welches bereits alle Dateien und alle Compiler-Einstellungen enthält. AVR-Studio kann man sich kostenlos auf der Homepage von ATMEL herunterladen. Siehe dazu auch der Link auf meiner Homepage. Wer die Software nicht mehr ändern möchte, brennt einfach das Hex-File mit z.B. PonyProg in den AVR. Ansonsten kann die Software zuvor auch nach belieben angepasst werden. Man sei sich aber im Klaren, was man dort macht.

Der fabrikneue AVR hat die Fuse-Bits (Einstellungs-Bits) so gesetzt, dass statt dem Quarz der interne Oszillator läuft. Das ist natürlich nicht gewünscht. Man wähle also z.B. in AVR-Studio den letzten Eintrag aus "External Crystal / High Freq." mit der größten Startup-Time. Beim Einschalten haben wir sicher genug Millisekunden Zeit, um die Spannung sich erstmal stabilisieren zu lassen.

Wenn man öfter die Software neu brennen möchte (z.B. beim Debuggen eigener Softwareänderungen), so macht das Aktivieren der Funktion "Preserve EEPROM Memory through the Chip Erase cycle" sicher Sinn. Sie ist auch bei den Fuse-Bits zu finden. Dadurch wird der EEPROM-Inhalt beim Neu-Beschreiben des Programm-Speichers nicht gelöscht. Dies spart Zeit und EEPROM-Verschleiß.

| AVRISP                                                                                                    |
|----------------------------------------------------------------------------------------------------|
| Program Fuses LockBits Advanced Board Auto                                                                                                    |
| <ul> <li>Ext. Crystal/Resonator Medium Freq.; Start-up time: 258 CK + 64 ms; [C </li> <li>Ext. Crystal/Resonator Medium Freq.; Start-up time: 1K CK + 0 ms; [CKS</li> <li>Ext. Crystal/Resonator Medium Freq.; Start-up time: 1K CK + 4 ms; [CK</li> <li>Ext. Crystal/Resonator Medium Freq.; Start-up time: 1K CK + 64 ms; [CK</li> <li>Ext. Crystal/Resonator Medium Freq.; Start-up time: 16K CK + 0 ms; [CK</li> <li>Ext. Crystal/Resonator Medium Freq.; Start-up time: 16K CK + 0 ms; [CK</li> <li>Ext. Crystal/Resonator Medium Freq.; Start-up time: 16K CK + 4 ms; [CK</li> <li>Ext. Crystal/Resonator Medium Freq.; Start-up time: 16K CK + 4 ms; [CK</li> <li>Ext. Crystal/Resonator Medium Freq.; Start-up time: 16K CK + 64 ms; [CK</li> <li>Ext. Crystal/Resonator High Freq.; Start-up time: 258 CK + 64 ms; [CKSE</li> <li>Ext. Crystal/Resonator High Freq.; Start-up time: 16K CK + 0 ms; [CKSE</li> <li>Ext. Crystal/Resonator High Freq.; Start-up time: 1K CK + 0 ms; [CKSE</li> <li>Ext. Crystal/Resonator High Freq.; Start-up time: 1K CK + 0 ms; [CKSE</li> <li>Ext. Crystal/Resonator High Freq.; Start-up time: 1K CK + 4 ms; [CKSE</li> <li>Ext. Crystal/Resonator High Freq.; Start-up time: 1K CK + 4 ms; [CKSE</li> <li>Ext. Crystal/Resonator High Freq.; Start-up time: 1K CK + 4 ms; [CKSE</li> <li>Ext. Crystal/Resonator High Freq.; Start-up time: 16K CK + 0 ms; [CKSE</li> <li>Ext. Crystal/Resonator High Freq.; Start-up time: 16K CK + 0 ms; [CKSE</li> <li>Ext. Crystal/Resonator High Freq.; Start-up time: 16K CK + 0 ms; [CKSE</li> <li>Ext. Crystal/Resonator High Freq.; Start-up time: 16K CK + 4 ms; [CKSE</li> <li>Ext. Crystal/Resonator High Freq.; Start-up time: 16K CK + 4 ms; [CKSE</li> <li>Ext. Crystal/Resonator High Freq.; Start-up time: 16K CK + 4 ms; [CKSE</li> <li>Ext. Crystal/Resonator High Freq.; Start-up time: 16K CK + 4 ms; [CKSE</li> <li>Ext. Crystal/Resonator High Freq.; Start-up time: 16K CK + 4 ms; [CKSE</li> </ul> |
|                                                                                                    |
| ✓ Auto Verify     Program     Verify     Read       ✓ Smart Warnings                                                                                                    |
| Setting mode and device parameters OK!<br>Entering programming mode OK!<br>Reading fuses 0xD9, 0xFF 0K!<br>Leaving programming mode OK!                                                                                                    |

# Hinweise zur Editierung des EEPROM-Hex-Files

Die im ZIP-Verzeichnis enthaltene Datei "APRS\_AVR\_Tracker\_EEPROM\_DH3WR.hex" soll als Vorlage dienen, um das eigene Rufzeichen und eigene Kommentar-Texte einbauen zu können. Zum Editieren empfehle ich das Programm WinHex; der Link ist ebenfalls auf meiner Homepage angegeben. Nach dem Starten wählt man mit "File -> Open..." die Datei aus. Nun liegt diese im Intel-Hex Format vor. Damit man die Kommentar-Texte im Klartext anzeigen und ändern kann, wähle man "Edit -> Convert...", und anschließend "Intel Hex -> Binary" aus. Die folgende Frage nach der Datei-Größe beantwortet man mit "No". Nun sieht man den zufünftigen EEPROM-Inhalt vor sich: Links die Adresse, oben den Offset in der jeweiligen Spalte, und rechts die ASCII-Darstellung.

| Start-<br>Adresse | End-<br>Adresse | Inhalt               | Bemerkung                                                                                 |
|-------------------|-----------------|----------------------|-------------------------------------------------------------------------------------------|
| 00                | 06              | 82 A0 B4 82 AC A4 60 | Ziel-Call "APZAVR-0" nach AX.25-Codierung                                                 |
| 07                | 0D              | 88 90 66 AE A4 40 00 | Eigenes Call "DH3WR " mit Leerstelle am Ende (40), da nur 5 Zeichen in DH3WR sind. Die 00 |

Folgende Tabelle soll den Aufbau der Datei etwas verdeutlichen:

| Start-<br>Adresse | End-<br>Adresse | Inhalt                        | Bemerkung                                                                                                    |                                                                                                    |  |
|-------------------|-----------------|-------------------------------|----------------------------------------------------------------------------------------------------|----------------------------------------------------------------------------------------------------|--|
|                   |                 |                               | markiert d<br>in der Soft<br>ist von der<br>weiter unt<br>des Calls 1<br>Tabelle sta                                                                                                    | as Ende, da die SSID des eigene Call<br>tware selbst hinzugefügt wird. Diese<br>n DIP-Schaltern abhängig und kann<br>en eingestellt werden. Die Codierung<br>muss gemäß unten gezeigter AX.25-<br>attfinden. |  |
| 0E                | 14              | AE 92 88 8A 62 40 62          | 1. Pfad-Ca                                                                                                    | all "WIDE1 -1"                                                                                                    |  |
| 15                | 1B              | AE 92 88 8A 64 40 63          | 2. Pfad-Call "WIDE2 -1" Laut AX.25-Tabelle is<br>die Ziffer 1 in der SSID mit 62 zu codieren. Da<br>dies aber das letzte Rufzeichen im Pfad ist, die<br>auf den Wert 1 zu addieren, daher 63.                                                                                                    |                                                                                                    |  |
| 1C                | 1E              | 03 F0 00                      | Ende des A<br>Terminier                                                                                                    | AX.25 UI Frames, sowie 00-<br>ung                                                                                                    |  |
| 1F                | 27              | 44 48 33 57 52 20 20 20 20 20 | Eigenes Call in ASCII-Darstellung. Wird<br>benötigt, um auf an den Tracker gerichtete<br>Nachrichte reagieren zu können. Es können auch<br>6 stellige Calls und ggf. SSIDs angegeben<br>werden. Der Bindestrich ist dabei mit zu<br>codieren. Zum Beispiel: DL1ACB-13. Freie<br>Stellen sind mit "Leerzeichen" (0x20) auf<br>zufüllen. |                                                                                                    |  |
| 28                | 67              | <status-text></status-text>   | Hier kann der Status-Text angegeben werden. Er ist mit 00 zu beenden.                                                                                                    |                                                                                                    |  |
| 68                | 68              | 32                            | Faktor für Spannungsmessung. (Sollte nicht viel von $50 = 0x32$ abweichen)                                                                                                    |                                                                                                    |  |
| 69                | 69              | 47                            | Konfigurations-Byte 1.<br>Bit gesetzt = Funktion aktiv                                                                                                    |                                                                                                    |  |
|                   |                 |                               | Bit 7                                                                                                    | Zeit-Stempel aussenden                                                                                                    |  |
|                   |                 |                               | Bit 6                                                                                                    | Nachrichten-Fähigkeit anzeigen                                                                                                    |  |
|                   |                 |                               | Bit 5                                                                                                    | Noch frei                                                                                                    |  |
|                   |                 |                               | Bit 4                                                                                                    | Noch frei                                                                                                    |  |
|                   |                 |                               | Bit 3                                                                                                    | TRX aus nach 30 Minuten Stillstand                                                                                                    |  |
|                   |                 |                               | Bit 2                                                                                                    | Temperatur aussenden                                                                                                    |  |
|                   |                 |                               | Bit 1                                                                                                    | Betriebsspannung aussenden                                                                                                    |  |
|                   |                 |                               | Bit 0                                                                                                    | Beim Start auf gültiges GPS warten                                                                                                    |  |
| 6A                | 6A              | 60                            | SSID für I                                                                                                    | con 1 im AX.25-Format laut Tabelle                                                                                                    |  |
| 6B                | 6B              | 2F                            | Symbol-Tabellen-Auswahl für Icon 1<br>ASCII-Wert von "/": Primäre Tabelle<br>ASCII-Wert von "/": Alternative Tabelle                                                                                                    |                                                                                                    |  |

| Start-<br>Adresse | End-<br>Adresse | Inhalt                                 | Bemerkung                                                                                                    |
|-------------------|-----------------|----------------------------------------|----------------------------------------------------------------------------------------------------|
| 6C                | 6C              | 3Е                                     | Konkrete Auswahl aus obiger Tabelle Icon 1<br>Hier im Beispiel ASCII-Wert von ">": Auto                                                                                 |
| 6D                | 6D              | 60                                     | SSID für Icon 2 im AX.25-Format laut Tabelle                                                                                                    |
| 6E                | 6E              | 2F                                     | Symbol-Tabellen-Auswahl für Icon 2<br>ASCII-Wert von "/": Primäre Tabelle<br>ASCII-Wert von "\": Alternative Tabelle                                                    |
| 6F                | 6F              | 3C                                     | Konkrete Auswahl aus obiger Tabelle Icon 2<br>Hier im Beispiel ASCII-Wert von "<": Motorrad                                                                             |
| 70                | D3              | <kommentar-text 1=""></kommentar-text> | Kommentartext 1. In der rechten Spalte der<br>WinHex-Anzeige kann der Text direkt geändert<br>werden. <b>Wichtig:</b> Das letzte Zeichen nach dem<br>Text muss 00 sein. |
| D4                | 137             | <kommentar-text 2=""></kommentar-text> | Kommentartext 2. In der rechten Spalte der<br>WinHex-Anzeige kann der Text direkt geändert<br>werden. <b>Wichtig:</b> Das letzte Zeichen nach dem<br>Text muss 00 sein. |
| 138               | 19B             | <kommentar-text 3=""></kommentar-text> | Kommentartext 3. In der rechten Spalte der<br>WinHex-Anzeige kann der Text direkt geändert<br>werden. <b>Wichtig:</b> Das letzte Zeichen nach dem<br>Text muss 00 sein. |
| 19C               | 1DF             | <kommentar-text 4=""></kommentar-text> | Kommentartext 4. In der rechten Spalte der<br>WinHex-Anzeige kann der Text direkt geändert<br>werden. <b>Wichtig:</b> Das letzte Zeichen nach dem<br>Text muss 00 sein. |

**Wichtig:** Nach dem letzten Zeichen des jeweiligen Kommentartextes muss 00 stehen. Dadurch weiß die Software, dass der Text hier zu Ende ist. Fehlt das 00, so wird weitergelesen und ungültige AX.25 Pakete entstehen. Im schlimmsten Fall hängt sich die Software auf und der Sender bleibt auf Dauer-Sendung.

Die Werte für die Rufzeichen im AX.25-Format sind in der nachfolgenden Tabelle aufgelistet:

| Zeichen | Wert | Zeichen | Wert | Zeichen | Wert | Zeichen | Wert |
|---------|------|---------|------|---------|------|---------|------|
| A       | 0x82 | L       | 0x98 | W       | 0xAE | 7       | 0x6E |
| В       | 0x84 | М       | 0x9A | Х       | 0xB0 | 8       | 0x70 |
| С       | 0x86 | Ν       | 0x9C | Y       | 0xB2 | 9       | 0x72 |
| D       | 0x88 | 0       | 0x9E | Ζ       | 0xV4 | 10      | 0x74 |
| Е       | 0x8A | Р       | 0xA0 | 0       | 0x60 | 11      | 0x76 |
| F       | 0x8C | Q       | 0xA2 | 1       | 0x62 | 12      | 0x78 |
| G       | 0x8E | R       | 0xA4 | 2       | 0x64 | 13      | 0x7A |

| Zeichen | Wert | Zeichen | Wert | Zeichen | Wert | Zeichen    | Wert |
|---------|------|---------|------|---------|------|------------|------|
| Н       | 0x90 | S       | 0xA6 | 3       | 0x66 | 14         | 0x7C |
| Ι       | 0x92 | Т       | 0xA8 | 4       | 0x68 | 15         | 0x7E |
| J       | 0x94 | U       | 0xAA | 5       | 0x6A | Leerstelle | 0x40 |
| K       | 0x96 | V       | 0xAC | 6       | 0x6C |            |      |

Wichtig: Das letzte Rufzeichen im Digipeater-Pfad (hier WIDE5 -5) muss an der 6. Stelle eine Leerstelle (0x40) haben und auf die SSID (5 = 0x6A) muss 1 addiert werden: 0x6B.

Alle Rufzeichen müssen 6 Stellen lang sein (ggf. plus SSID). Ist die 6. Stelle leer, muss hier die Leerstelle (0x40) eingetragen werden.

Die Tabelle für die Icons findet man in der APRS-Protokol-Dokumentation ab Seite 104 "APPENDIX 2: THE APRS SYMBOL TABLES". Dieses Dokument kann von meiner Homepage heruntergeladen werden.

Wichtig: Beim Auswählen der SSIDs möge man bedenken, dass auch mit der SSID bereits ein Symbol festgelegt wird. Laut APRS-Protokoll überwiegt zwar die Symbol-Definition, die im Daten-Feld gesendet wird, dennoch sollte man, falls nicht zwingende Gründe für die bewusste Verwendung von "falschen "SSIDs (z.B. Durchnummerierung, falls mehrere Tracker unter einem Call betrieben werden), die passende SSID zum Symbol wählen.

Nachdem man die Datei seinen Wünschen angepasst hat, wählt man wieder "Edit -> Convert...", und anschließend "Binary -> Intel Hex" aus. Damit ist die Datei wieder in das Intel-Hex-Format zurückgewandelt und kann nun als "APRS\_AVR\_Tracker\_EEPROM\_MYCALL.hex" gespeichet werden. Für "MYCALL" kann natürlich das eigene Rufzeichen eingesetzt werden. Diese Hex-Datei schreibt man nun mit PonyProg oder dem AVR-Studio in das EEPROM des AVR.

# Hinweise zu Einstellungen des AVR-Studios

Es sind einige Einstellungen in den Projekt-Eigenschaften zu tätigen, wenn nicht die in der Zip-Datei enthaltene Projekt-Datei "APRS\_AVR\_Tracker.aps" verwendet werden soll oder kann. Unter "Project -> Configuration Options" sind eine Reihe von Einstellmöglichkeiten vorhanden. Hier ist als Device "atmega8", darunter die Quarz-Frequenz von 14745600 Hz und schließlich bei Optimization "-Os" auszuwählen. Diese Einstellungen sind sehr wichtig und müssen unbedingt vorgenommen werden.

# Hinweise zum mechanischen Aufbau

Zuerst sollte der AVR und der TMP275 aufgelötet werden. Mit etwas SMD-Flussmittel lässt sich das auch mit normal großen Lötspitzen bewerkstelligen. Anschließend das restliche SMD-"Vogelfutter" auflöten. Abschließend die großen Bauteil wie Stiftleiste, Sub-D-Stecker und Mini-DIN-Buchse. Die Platine kann in das empfohlene Gehäuse so eingebaut werden, dass der auf der unterweite befindliche 7805 mit seinem Gehäuse am Gehäuseboden aufliegt. Evtl. ist hier etwas Wärmeleitpaste zwischenzugeben. Die Schraub-Aufnahmen des Sub-D-Steckers können temporär entfernt werden und für die Stifte ein entsprechender Ausbruch an einer der Stirnseiten des Teko-Gehäuses vorgenommen werden. Danach werden die Stifte von innen durchgesteckt und die Metall-

Aufnahme mit ihren Verschraubungen von außen auf das Gehäuse geschraubt werden. So hat die Platine ihren mechanischen Halt. Die Halte-Klammern des Sub-D-Steckers, die in die Platine hineinragen, sollten gut verlötet werden, damit der Stecker mechanisch gut mit der Platine verbunden ist.

# Grober Aufbau der Software

Die Software ist in mehreren Modulen aufgebaut, die nun einzeln beschrieben werden.

#### Main

Das Hauptprogramm. Von hier werden alle Funktionen gesteuert und aufgerufen. Zunächst einmal findet die Initialisierung aller Komponenten statt. Dann wird der Status-Text ausgesendet und danach gewartet, bis die GPS-Maus gültige Positions-Daten liefert. Anschließen geht das Programm in eine Endlosschleife über. Wenn nötig, wird die Position oder der Status-Text gesendet, anschließend werden empfangene Pakete daraufhin überprüft, ob sie eine zu bestätigene Nachricht enthalten. Wenn ja, wird dies getan und ein ggf. definiertes Kommando ausgeführt.

#### StdDefines.h

Hier sind alle Definitionen zusammengefasst. Die Einträge sein selbsterklärend.

#### ACD

In diesem Modul wird der AD-Wandler initialisiert. Außerdem befindet sich hier die Interrupt-Routine, welche bei Fertigstellung einer neuen Wandlung das Ergebnis ausließt und zwischenspeichert.

#### Serial

Die Kommunikation über die ser. Schnittstelle des Mega8 ist hier implementiert. Dazu gehört ins besondere der Empfang von Zeichen der GPS-Maus. Diese werden in einen Puffer geschrieben, und anschließend ausgewertet.

#### Messaging

Hier geschieht die Daten-Aufbereitung. Die empfangenen NMEA-Datensätze der GPS-Maus werden zerlegt und in die APRS-Pakete eingebaut. Dabei wird ebenfalls die Batterie-Spannung und die Temperatur erfasst und in eine vom Menschen gut lesbare Form gebracht. Nachdem diese Vorbereitungen abgeschlossen sind, kann das APRS-Paket ausgesendet werden, falls dies nötig ist.

#### I2C\_by\_hand

Zur Kommunikation mit dem Temperatur-Sensor wird NICHT die intere I2C-Hardware im Mega8 verwendet, sondern eine durch Software definierte Schnittstelle. Diese ist hier zu finden.

#### TMP275

Wie der Name vermuten lässt ist hier die Kommunikation mit dem dem TMP275 implementiert.

Ralf Wilke DH3WR www.dh3wr.de

Dazu wird das Modul I2C\_by\_hand verwendet. Der Sesor wird initialisiert und kann anschließend abgefragt werden.

#### AX25

Die Erstellung eines AX.25-Pakets und die Aussendung durch Töne geschieht hier.

#### APRS-Fähigkeiten

Die Software hält sich streng an die in APRS Protocol Reference – Protocol Version 1.0, wie sie auch auf meiner Homepage zu finden ist. Folgende Eigenschaften sind bereits implementiert:

- Positions-Meldung mit Zeitstempel, Kurs, Geschwindigkeit, Höhe und Signalisierung zur APRS-Messaging-Fähigkeit
- Bestätigung von empfangenen Nachrichten.
- Beantwortung von gerichteten Anfragen
  - APRSS: Status der Station
  - APRSP: Position der Station

# Anschlussbelegung Funkgerät

Das Funkgerät wird am 9 polige SUB-D-Stecker angeschlossen. Hier sind alle benötigten Signale gebndelt. Die Stromversorgung von Tracker und GPS-Maus geschieht ebenfalls über diesen Anschluss. Die folgende Tabelle gibt Aufschluss über Details.

| Pin | Funktion   | Bemerkung                                                                                                    |
|-----|------------|----------------------------------------------------------------------------------------------------|
| 1   | +12V       | Betriebsspannung +10 Volt DC bis max. +16 Volt DC                                                                                                    |
| 2   | GND        | Masse Betriebsspannung                                                                                                    |
| 3   | SPK IN     | Eingang empfangene PR-Signale                                                                                                    |
| 4   | РТТ        | Sende/Empfangsumschaltung. Wird von Transistor auf Masse gezogen.                                                                                                 |
| 5   | MIC OUT    | Ausgang modulierte PR-Signale                                                                                                    |
| 6   | GND        | Masse Betriebsspannung                                                                                                    |
| 7   | Data-RX    | Ausgang des GPS-Empfängers, auch Eingang der ser. Schnittstelle des Mega8. Hierzu muss die GPS-Maus abgezogen und falls bestückt Q2 ausgelötet werden. TTL-Pegel. |
| 8   | Data-TX    | Ausgang der ser. Schnittstelle des Mega8, TTL-Pegel                                                                                                    |
| 9   | TRX ON/OFF | Funkgerät einschalten. Wird von Transistor auf Masse gezogen.                                                                                                    |

# Anschlussbelegung GPS-Empfänger

# Funktion der DIP-Schalter

#### Schalter A

Hier kann die zum Senden zu verwendende Konfiguration ausgewählt werden. In der EEPROM-Datei können sowohl das Icon, als auch die SSID eingestellt werden. Ist der Schalter geschlossen, wird Konfiguration 2 verwendet, sonst Konfiguration 1.

#### Schalter B

Mit diesem Schalter kann eingestellt werden, ob die Software bei Geschwindigkeiten unter 5 km/h (quasi Stillstand) die Senderate reduzieren soll, um das Aussenden von redundanten Daten zu hindern. Die Reduktion erfolgt in der Art, dass bei einer Geschwindigkeit unter 5 km/h noch 4 Mal im alten 30 sec-Takt gesendet und danach in einen 7 Minuten-Takt umgeschaltet wird. Steigt die Geschwindigkeit wieder auf 5 km/h oder mehr, so wird zurückgeschaltet und das Spiel beginnt von neuem. Ist der Schalter geschlossen, so wird immer im 30 sec-Takt gesendet.

#### Schalter C / D

Mit diesen Schaltern kann ausgewählt werden, welcher Kommentartext gesendet wird. Die Kodierung des Schalter erfolgt binär.

# Schaltplan

TBD

# Layout

TBD

# Bestückungsplan

TBD

# Auflistung des Bauteile und deren Bestell-Bezeichung bei Reichelt Elektronik

| BestNr.          | Bezeichnung             | Menge | Bemerkung                  |
|------------------|-------------------------|-------|----------------------------|
| 14,7456-HC49-SMD | Quarz SMD               | 1     |                            |
| SMD-0805 1,00K   | Widerstand              | 6     |                            |
| SMD-0805 3,90K   | Widerstand              | 1     |                            |
| SMD-0805 8,20K   | Widerstand              | 1     |                            |
| SMD-0805 220     | Widerstand              | 1     |                            |
| SMD-0805 2,20K   | Widerstand              | 3     |                            |
| SMD-0805 10,0K   | Widerstand              | 1     |                            |
| SMD-0805 3,30K   | Widerstand              | 1     |                            |
| SMD-0805 33,0K   | Widerstand              | 1     |                            |
| SMD-0805 100K    | Widerstand              | 1     |                            |
| EB-DIO M06       | PS2-Buchse              | 1     |                            |
| X7R-G0805 100N   | Kondensator 100nF       | 8     |                            |
| NPO-G0805 15P    | Kondensator 15pF        | 2     |                            |
| NT 04-SMD        | DIP-Switch              | 1     |                            |
| LED 3mm rt       | LED rot                 | 1     |                            |
| LED 3mm gn       | LED grün                | 1     |                            |
| LED 3mm ge       | LED gelb                | 1     |                            |
| BC 847C SMD      | Transistor              | 3     |                            |
| ATMEGA 8-16 TQ   | AT MEGA 8 16 MHz        | 1     |                            |
| SMD ELKO 22/16   | Elko 22 µF              | 1     |                            |
| SMD ELKO 10/35   | Elko 10 µF              | 1     |                            |
| SL 2x10G 2,54    | Stiftleiste             | 1     |                            |
| D-SUB ST 09US    | Sub-D 9 pol kurze Ausf. | 1     |                            |
| SMD-0805 4,70K   | Widerstand              | 2     | Nur nötig für GPS-Inverter |
| SMD-0805 47,0K   | Widerstand              | 1     | Nur nötig für GPS-Inverter |
| SMD 1N 4148      | Diode                   | 1     | Nur nötig für GPS-Inverter |
| TEKO A1          | Gehäuse 38x72x28mm      | 1     | Passt zur Platine          |
| 64Y-10K          | Trimmer 10k             | 1     |                            |

Außerdem benötigt: TMP275 im MSOP-8 Gehäuse und ua7805 im TO-263 Gehäuse.

Ralf Wilke DH3WR www.dh3wr.de

# Verweis auf den Ursprung des Projekts

Der Ursprung des Projekts ist das WhereAVR-Projekt von N4TXI. Von ihm stammen die Implementierung der AX.25 Kanalcodierung und die AX.25 Empfangsroutinen, sowie die Grundcodierung der APRS-Frames. An vielen Stellen wurde die Schalung geändert oder erweitert, so dass eine klare Trennung nicht mehr möglich ist.

# Danksagung

Dank sagen möchte ich Christian Jansen DF6EF für die Mitarbeit und Bereitstellung seines Messplatzes, Frank Ulbrich DO2FU für die Software für den Temperatur-Sensor und Hans-Peter DL9EBF für die zahlreichen Hinweise beim Testen der Software.